## 問題データベースの一部環境下での閲覧不具合について

平成 26 年 1 月 29 日(水)

問題データベースで、お使いのパソコンが Windows7、インターネットブラウザが Internet Explorer11の組み合わせの環境で、トップ画面から【テンプレート】や【フリー】などのボタンをクリックしても、テンプレートメニュー画面やフリーのメニュー画面に遷移せず、その後の動作も不安定になる不具合が確認されました。

ご迷惑をおかけいたしまして、お詫び申し上げます。

このような不具合が生じている場合は, Adobe Flash Player を最新のバージョンにすることで不具合 を回避できることを確認しました。

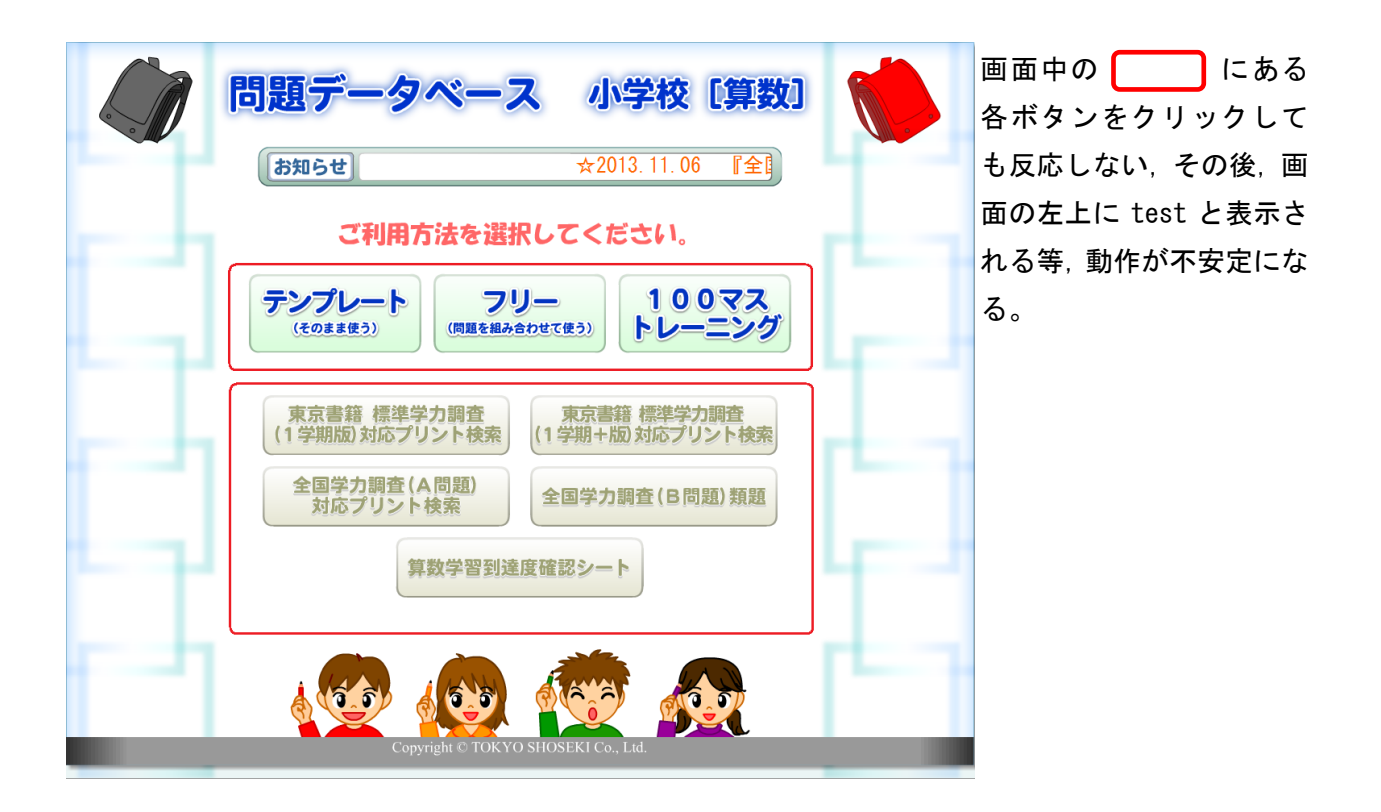

あとに示す手順で Adobe Flash Player のバージョンを更新していただきますよう,お願い申し上げます。

※Adobe Flash Player のバージョンアップについて, 事前に機器やネットワークの管理者にご相談下さい。

また,次ページの手順で疑問の点などがある場合は,弊社ユーザーサポートにお問い合わせください。 電話番号 0120-29-3363

ご対応時間 毎週月曜日~金曜日 9:00 ~ 17:00 まで

## 操作手順

①まず Internet Explorer を起動します。 東書 Web ライブラリにログインし,問題データベースを開きます。 開いた画面の任意の位置でマウスを右クリックします。

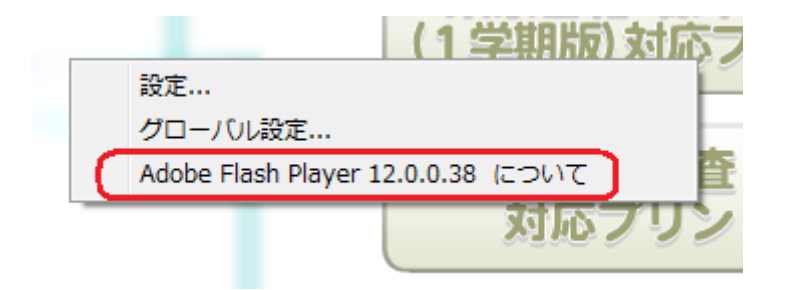

Adobe Flash Player のバージョンが表示されます。2014年1月29日時点の最新バージョン12で正常 に動作することを確認しました。以下の手順で Adobe Flash Player の最新バージョンをインストール してください。

② 東書 Web ライブラリより、【動作に必要な環境設定】をクリックします。

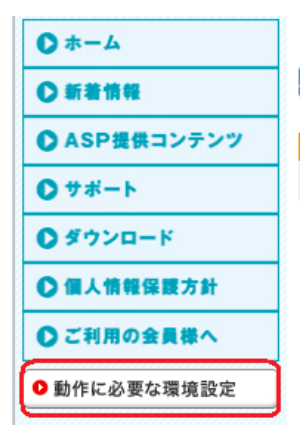

③『ソフトウェアなどの機能拡張』の項目から, Get Adobe Flash Player のボタンをクリックします。

ソフトウェアなどの機能拡張 使用するコンテンツによって、次のアドオン(機能拡張)が必要です。 管理者ログオンしてからインストールしてください。 「環境復元システム」等が導入されている場合には、「保護」を一時解除してから実行します。 下のボタンまたはリンクをクリックすると、別ウィンドウが開き入手先のサイトが表示されます。 アドオン(機能拡張) 主な対象コンテンツとインストール方法 【デジタル排図・教科書/動画データベースなど保護されたコンテンツ】 VebShell サイトの指示にしたがって、インストールを行います。 Windows 8 64ビット版に対応しました。 (2013/1/16更新) 【 コンテンツの全般 】 Get ADOBE<sup>®</sup> FLASH<sup>®</sup> PLAYER サイトの指示にしたがって、ダウンロードとインストールを行います。 【 問題データベース/基礎基本ドリル/マニュアル全般 】 Get ADOBE" READER" サイトの指示にしたがってOSのバージョンを選択した後、 ダウンロードとインストールを行います。 ※ オプションの選択は任意です。

 ④Adobe 社の Adobe Flash Player のダウンロードページが表示されますので、画面の指示に従って、 最新版の Adobe Flash Player をダウンロードして、インストールしてください。